# ENSE3 INFORMATIQUE Configuration client eduroam

### Énergie, eau, environnement relever les défis de demain

#### **Configuration client Eduroam**

Vous devez télécharger l'installeur eduroam sur le site d'Eduroam à l'adresse ci-dessous :

#### https://cat.eduroam.org/?lang=fr

L'installateur eduroam sera un fichier EXE. Il va configurer eduroam sur votre PC, en créant un profil réseau.

Afin de vous connecter au réseau, vous devez avoir un compte fourni par l'établissement.

| CAT was recently<br>Bienvenue<br>eduroam Co<br>Voir cette page d                                                                       | uggaded to version 1.1.3. Please report any issues to the maling list cat-usera@idst.geart.org<br>â eduroam CAT<br>infiguration Assistant Tool<br>w Buranose fails failed Founda Dubinud EnglishGBD Escabel Frances Galego Hrustels Italiano leduviu Norsk Folds Slovendina Strabi Suom Marvar botucade Slovendina | eduroam<br>Page de démarrage |
|----------------------------------------------------------------------------------------------------|----------------------------------------------------------------------------------------------------|------------------------------|
| A propos de<br>eduroam<br>Éduroam CAT<br>Conditions<br>d'ublisation<br>FAQ<br>Signaler un<br>problème<br>Devenir un<br>développeur CAT | eduroam installation simplifiée:<br>Android<br>4.3+<br>Installateur personnalisé pour votre<br>établissement                                                                                                    |                              |
| adorumat<br>adormeista fotoren, i adoren i adoren adoren adoren adoren i adoren i adoren i adoren i adoren i adoren adoren a           | Utilisateur de eduroam :<br>téléchargez l'installateur de eduroam                                                                                                    |                              |

Sélectionnez « Utilisateur de eduroam : téléchargez l'installateur de eduroam ».

# ENSE3 INFORMATIQUE Configuration client eduroam

### Énergie, eau, environnement relever les défis de demain

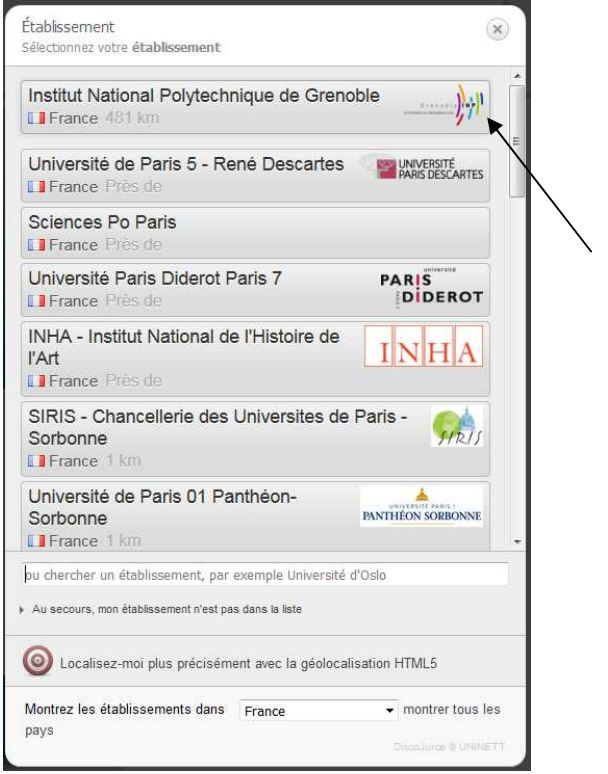

Recherchez l'établissement « Institut National Polytechnique de Grenoble » et le sélectionner.

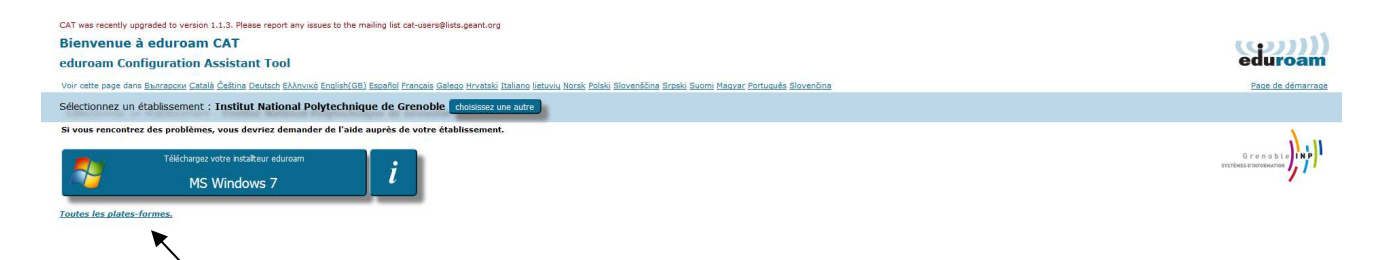

Téléchargez Pinstallateur (MS Windows 7 est proposé par défaut).

Sélectionnez « Toutes les plates-formes » pour choisir un autre installateur (W10, Apple ...).

### ENSE3 INFORMATIQUE Configuration client eduroam

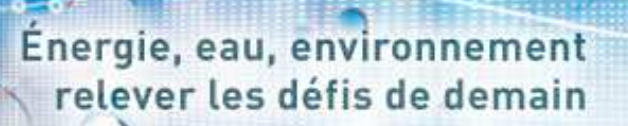

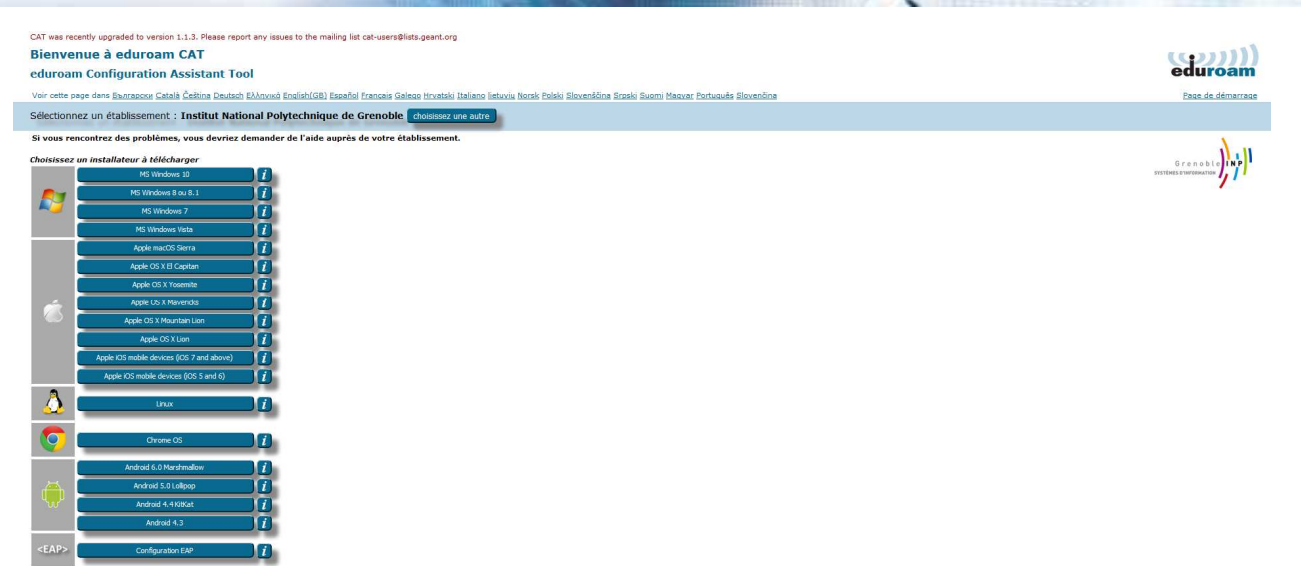

Téléchargez l'installeur « eduroam-Wx-INPdG.exe ».

Copiez ce fichier EXE sur le PC ou sur un support externe et exécutez-le sur la machine souhaitée.

Lorsque vous vous connecterez au réseau eduroam pour la première fois, Windows vous présentera une fenêtre de connexion où vous devrez entrer votre nom d'utilisateur et mot de passe.

| Nom d'utilisateur :         | login@grenoble-inp.fr |
|-----------------------------|-----------------------|
| Mot de passe :              | •••••                 |
| Répétez le mot de<br>passe: | •••••••               |

#### Saisir votre Nom d'utilisateur au format : login@grenoble-inp.fr

Cette information sera sauvée de sorte que vous serez reconnectée automatiquement chaque fois que le réseau sera à votre portée.

# La connexion wifi au réseau Eduroam doit se faire automatiquement après cette installation.

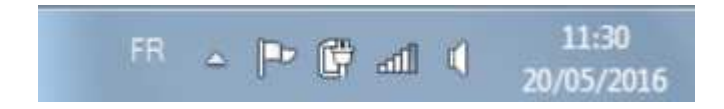